### Programming for the Little Ones Course

## Instructions Running Piktomir

 Follow the link <u>https://piktomir.ru</u>
 Turn on Translation to English in your browser and click **run**:

Vethodology Demis Download

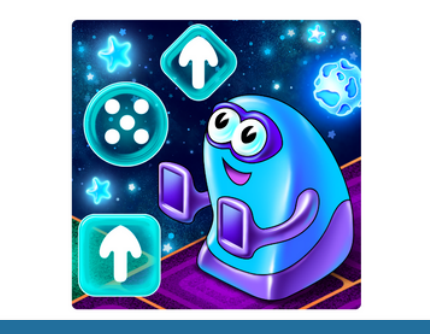

PictoMir

Younger brother of an idol

A freely distributed software system for learning the basics of programming by preschoolers and younger students. PictoMir allows the child to "assemble" a simple program that controls a virtual robot performer from pictograms on the computer screen. PictoMir is primarily aimed at

CODDY

preschoolers who don't yet know how to write, or at elementary school students who don't really like to write.

### 3. Wait for the Pictomir screen to load. Everything is ready to work!

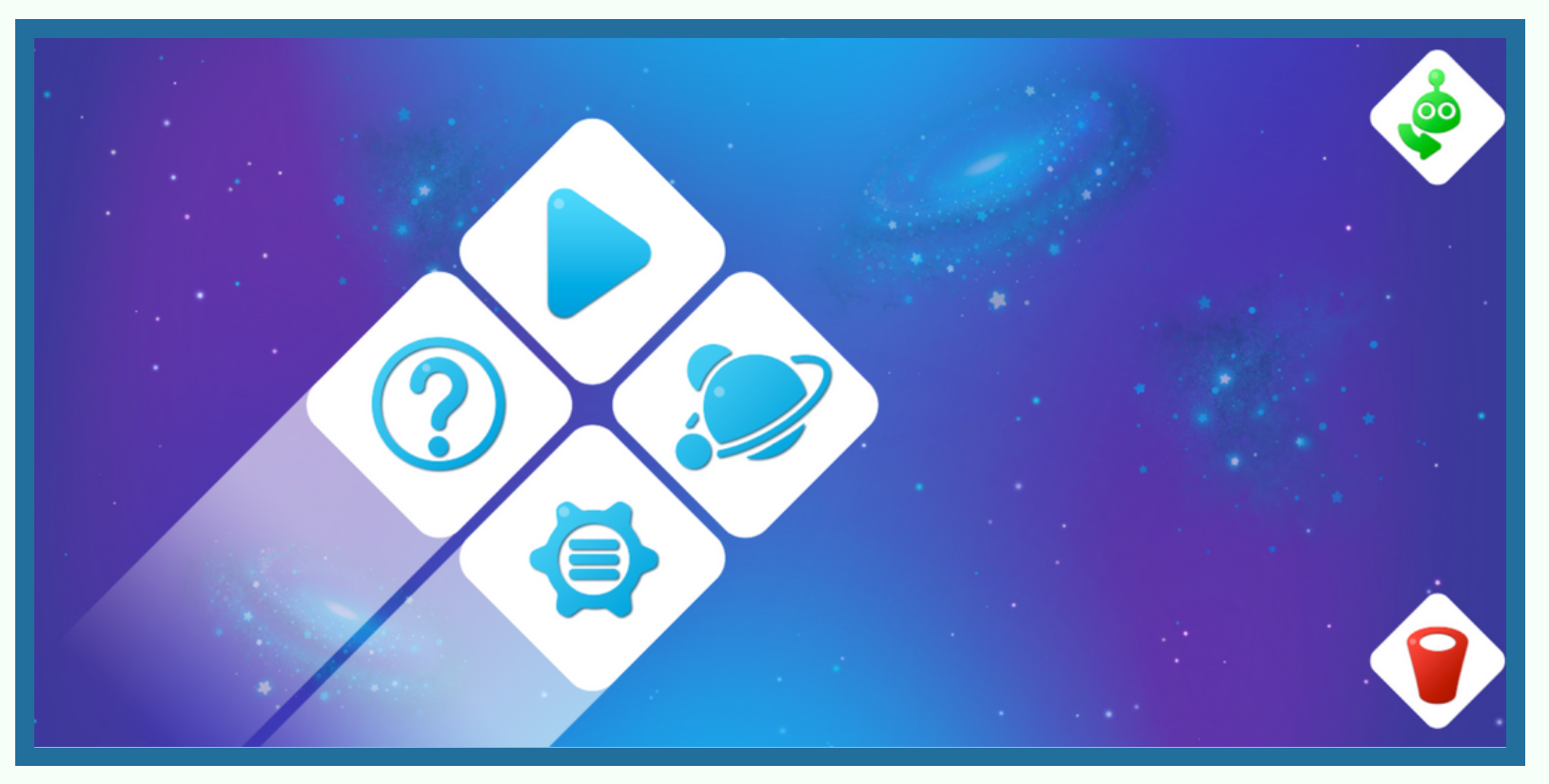

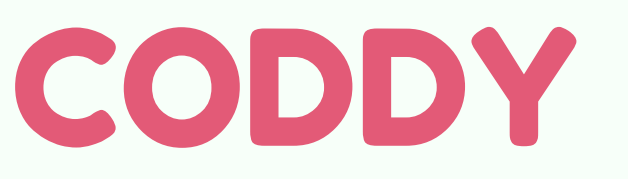

## Instructions CodeMonkey

Website Sign Up

 Visit CodeMonkey site <u>https://www.codemonkey.com/</u>. Click **KIDS SING UP**:

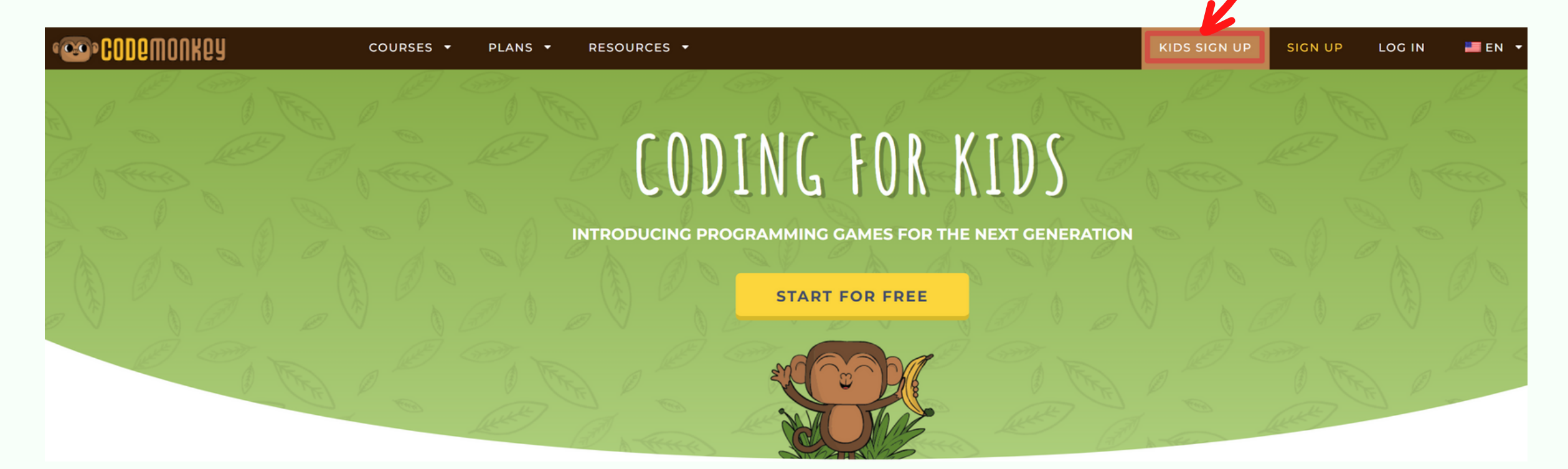

CODDY

2. Choose **NO** to answer the question "Do you have a classroom code?"

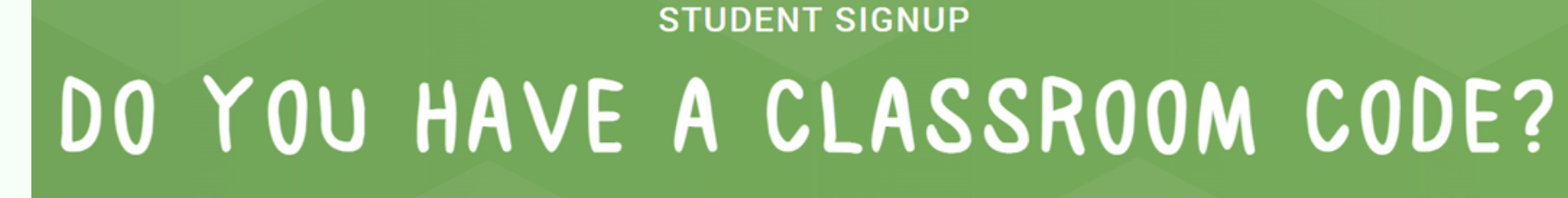

A classroom code is a code given to you by your teacher for creating your user.

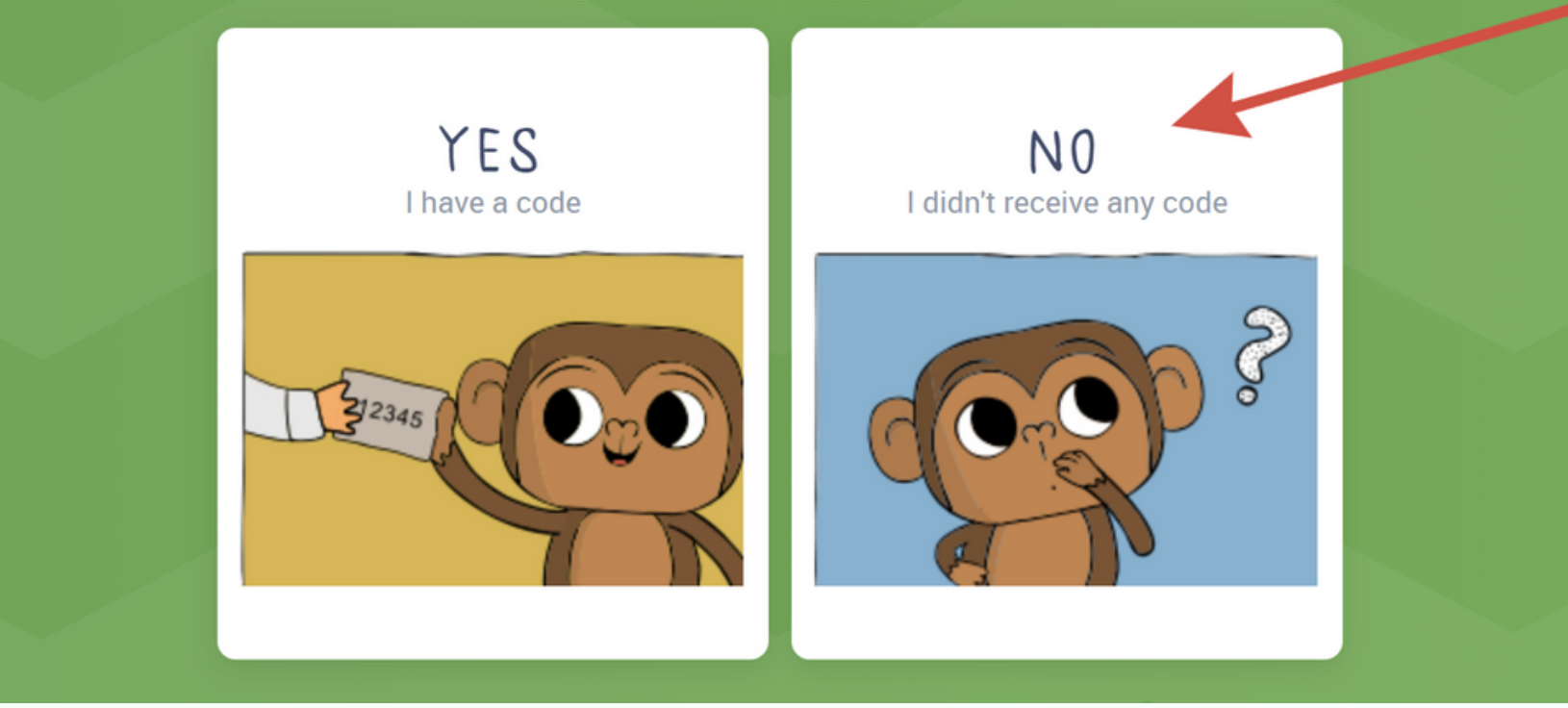

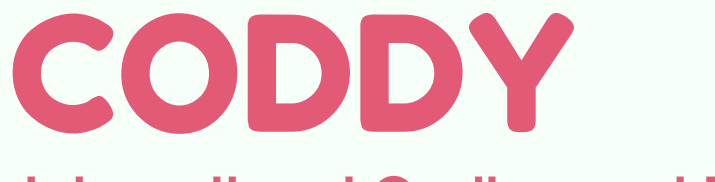

# 3. Choose **HOME** to answer the question "Where will you be playing?"

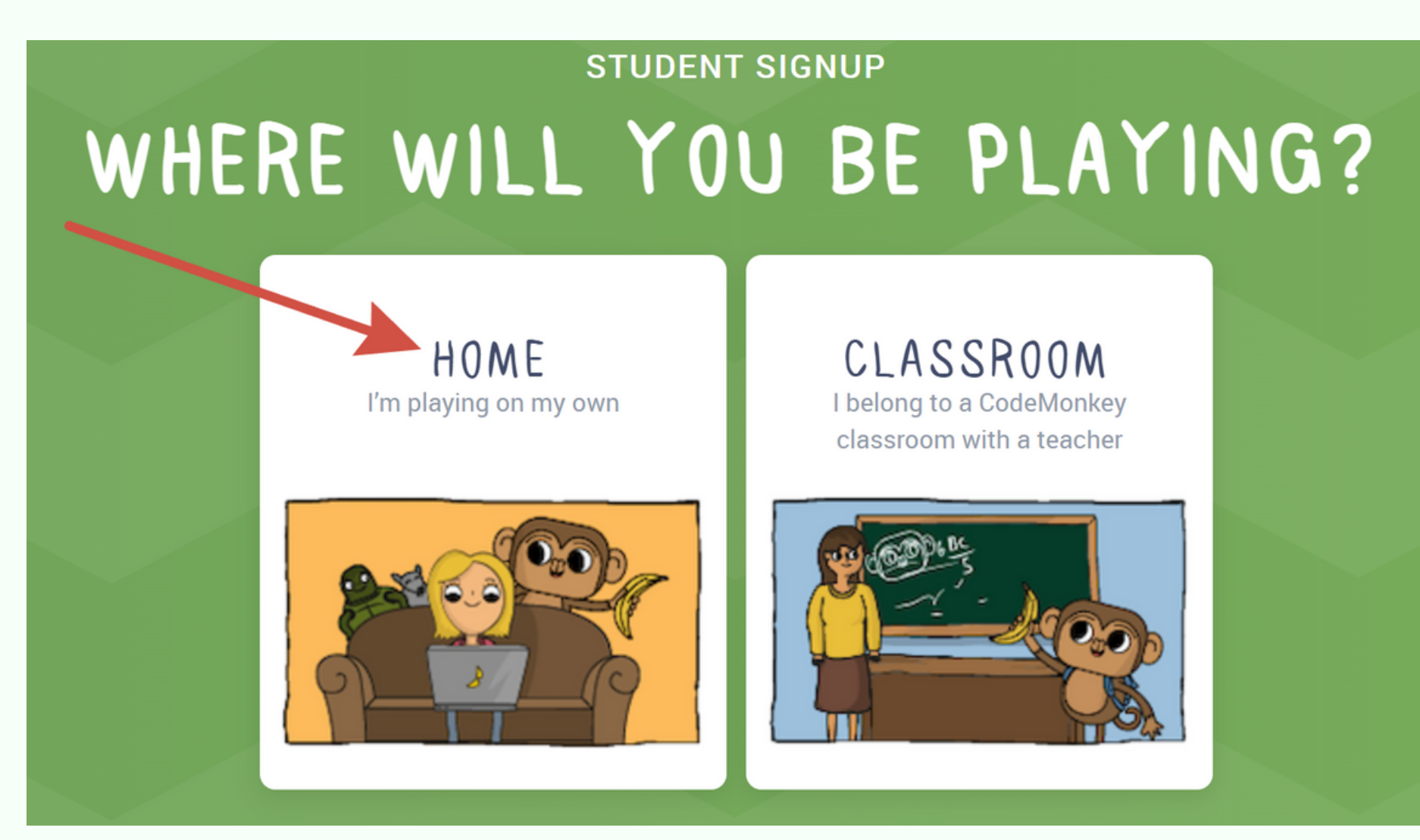

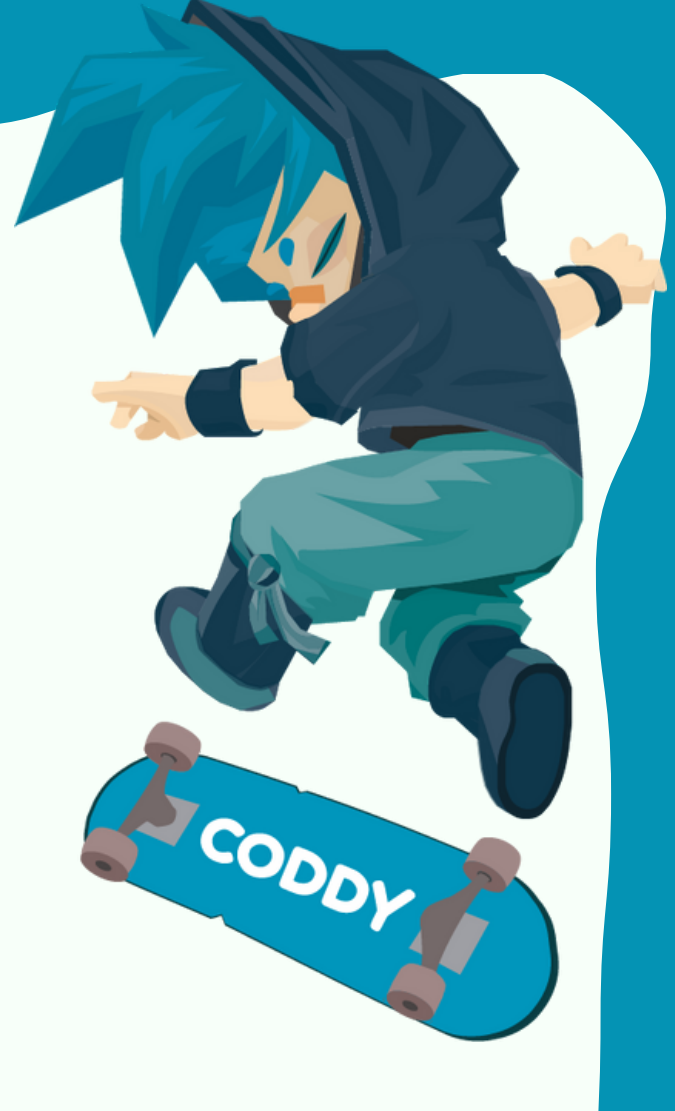

4. Specify the age of **MORE** than 18 years (to avoid a lengthy procedure for confirming the parent account):

#### STUDENT SIGNUP

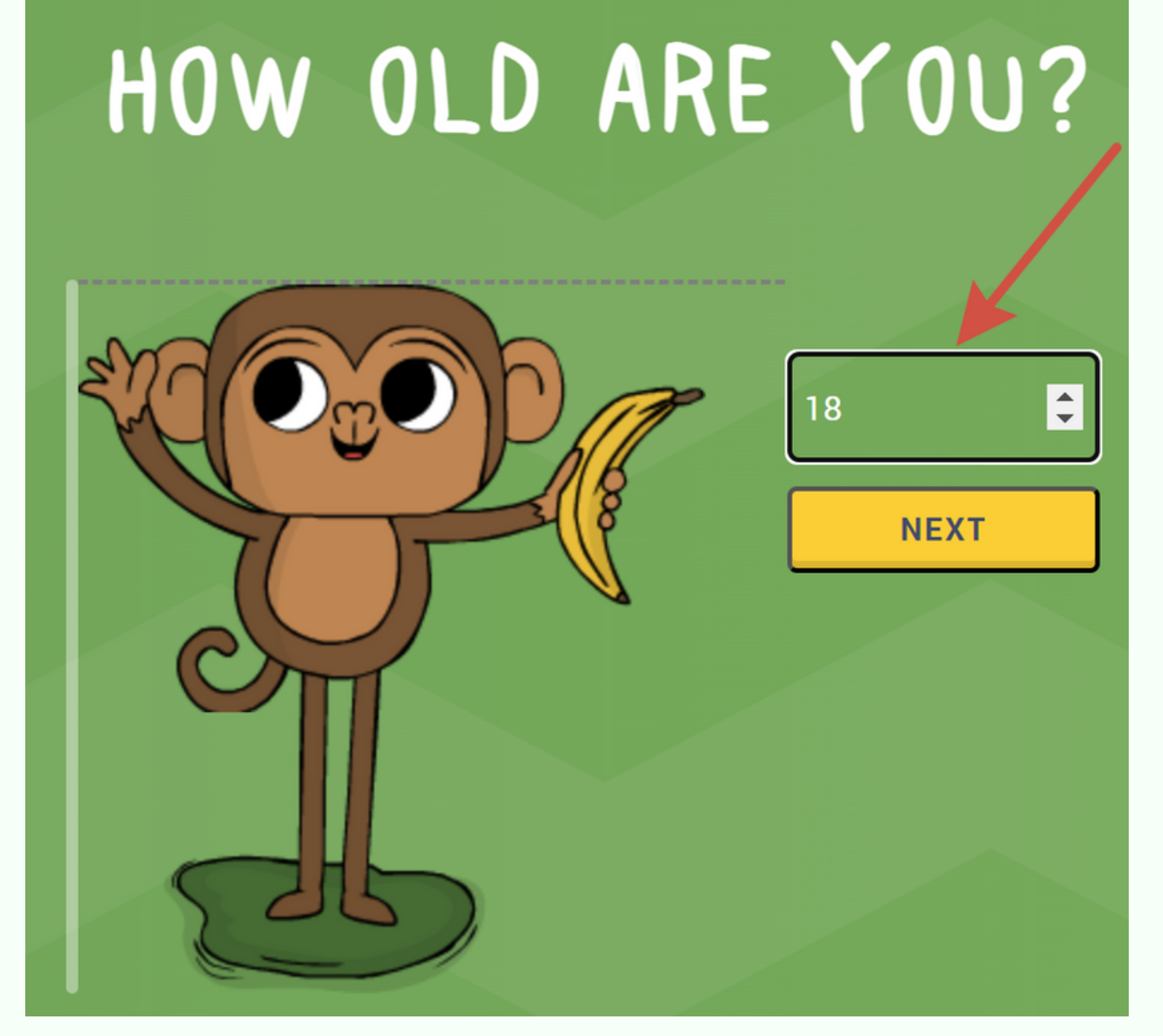

### CODDY

5. Register via Google account or via email. When registering via email, enter it in the first column, enter the child's name below and come up with a password. Then click **SIGN UP**:

| Enter account details                                   | Or sign up with:<br>In the future, continue to log in using the same service |
|---------------------------------------------------------|------------------------------------------------------------------------------|
| Email<br>Display name                                   | G Google Clever                                                              |
| To protect your privacy, do not use your fo<br>Password | ull name 🚺 Office 365 🐼 ClassLink                                            |
| Re-enter password                                       |                                                                              |

CODDY

6. That's it, you're on the CodeyMonkey home page!

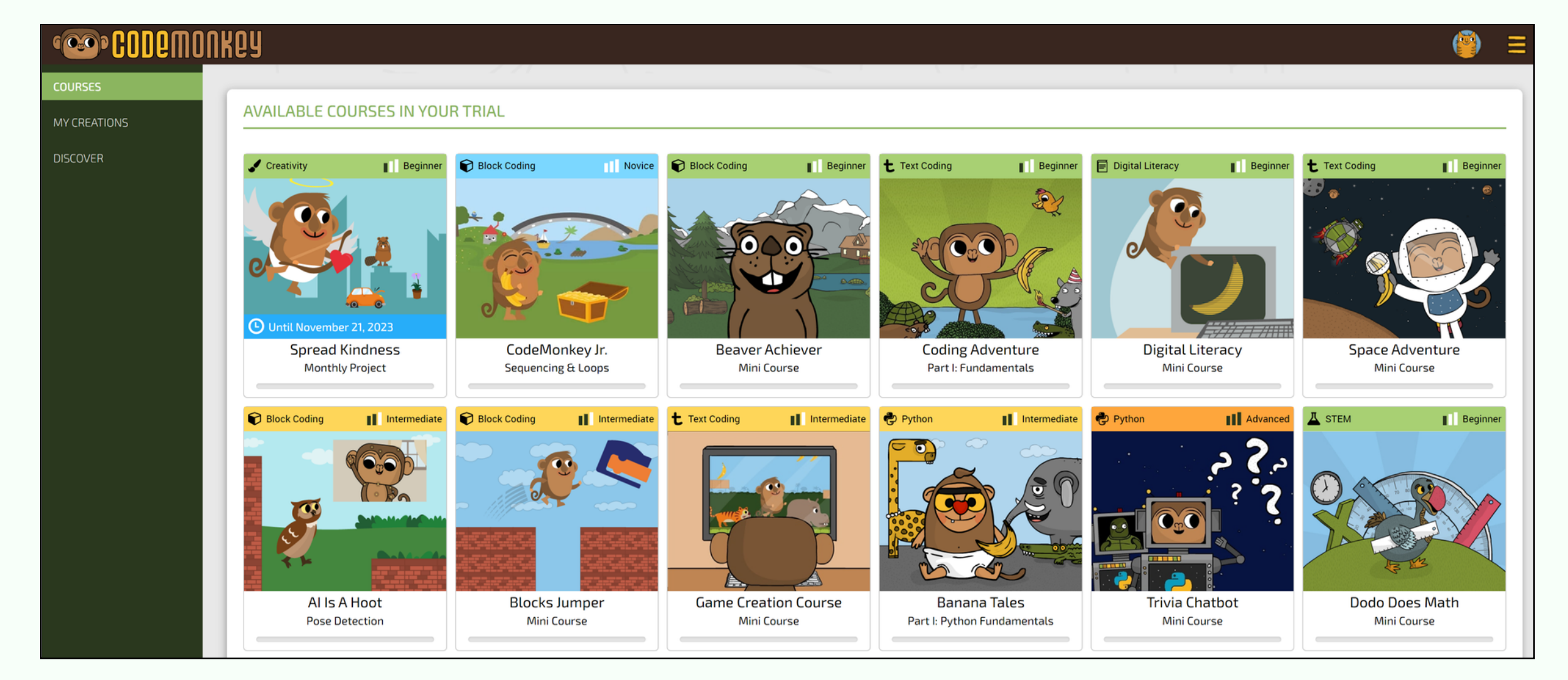

#### \* The trial period is 14 days.

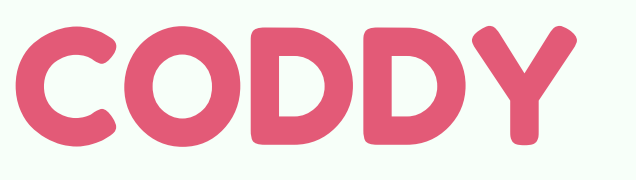

### Instructions Code.org Website Sign Up

1. Follow site link: https://studio.code.org/users/sign\_in?lang=en-US You will see this webpage:

|  | Learn    | Teach | Projects | Stats               | Help Us | Incubator | About      |         |            |                      |           |                         |  |
|--|----------|-------|----------|---------------------|---------|-----------|------------|---------|------------|----------------------|-----------|-------------------------|--|
|  |          |       | Н        | ave a               | n acco  | ount alr  | eady?      | Sign in |            |                      |           |                         |  |
|  |          |       | En<br>us | nail or<br>ername   |         |           |            |         |            | Ente                 | er your 6 | etter section code      |  |
|  | Password |       |          |                     |         |           |            | Sec     | ction Code | e (ABCDEF)           | Go        |                         |  |
|  |          |       | For      | <u>got your pas</u> | sword?  |           | OR         |         | G          | Continue with Google |           |                         |  |
|  |          |       |          |                     |         |           | Sign in    |         |            |                      |           | Continue with Microsoft |  |
|  |          |       |          |                     |         | Crea      | te an acco | ount    |            |                      | f         | Continue with Facebook  |  |
|  |          |       |          |                     |         |           |            |         | J          |                      |           |                         |  |

SODDY

- 2. Sign up via Google account or via email.
  - If the child has a Google account, select "Continue with Google" and they log in to their Google account:

| Email or<br>username | ail or<br>ername      |    | Enter your 6 letter section code Section Code (ABCDEF) |                         |  |
|----------------------|-----------------------|----|--------------------------------------------------------|-------------------------|--|
| Password             | Forgot your password? | OR | G                                                      | G Continue with Google  |  |
|                      | Sign in               |    |                                                        | Continue with Microsoft |  |
|                      | Create an account     |    | f                                                      | Continue with Facebook  |  |

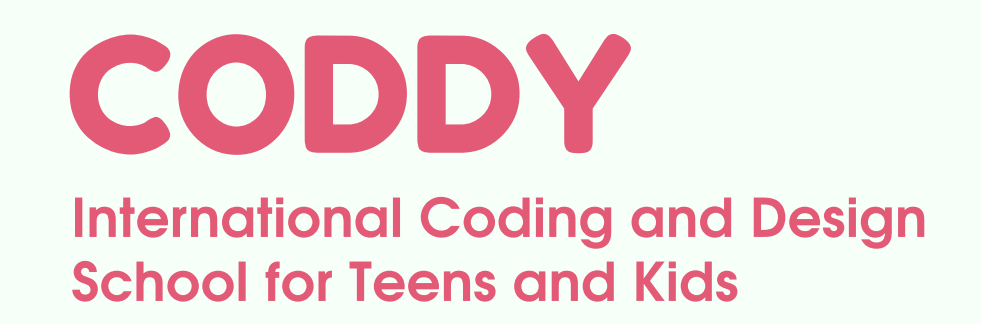

## • If there is no Google account, click "Create an account":

| Email or<br>username |                       |    | Enter your 6 | Go                      |  |
|----------------------|-----------------------|----|--------------|-------------------------|--|
| Password             | Forgot your password? | OR | G            | Continue with Google    |  |
|                      | Sign in               |    |              | Continue with Microsoft |  |
|                      | Create an account     |    | f            | Continue with Facebook  |  |

# In the next window, enter e-mail, come up with a password, enter it twice, click **Sign up**:

Sign up for an account to track your progress or your child's progress or manage your classroom. <u>You can browse the various lessons and levels</u> without an account, but you will need to sign up to save your progress and projects.

Already signed up? Sign in

G Continue with Google

|                      | nunde with Microsoft |  |
|----------------------|----------------------|--|
| f Co                 | ntinue with Facebook |  |
|                      | OR                   |  |
| ign up with your ema | il address           |  |
| mail *               |                      |  |
| assword              |                      |  |
| assword confirmation |                      |  |
| Sign up              |                      |  |
| CODDY                |                      |  |

3. In the next window, select **Student** account type. Check the box next to "**I am a parent**". Leave appeared automatically parent's e-mail, or use e-mail that was specified earlier. Enter the student's name, set the age over 18, not to link the parent account. Check the box to agree about data collection. Click the "**Go to my account**" finally:

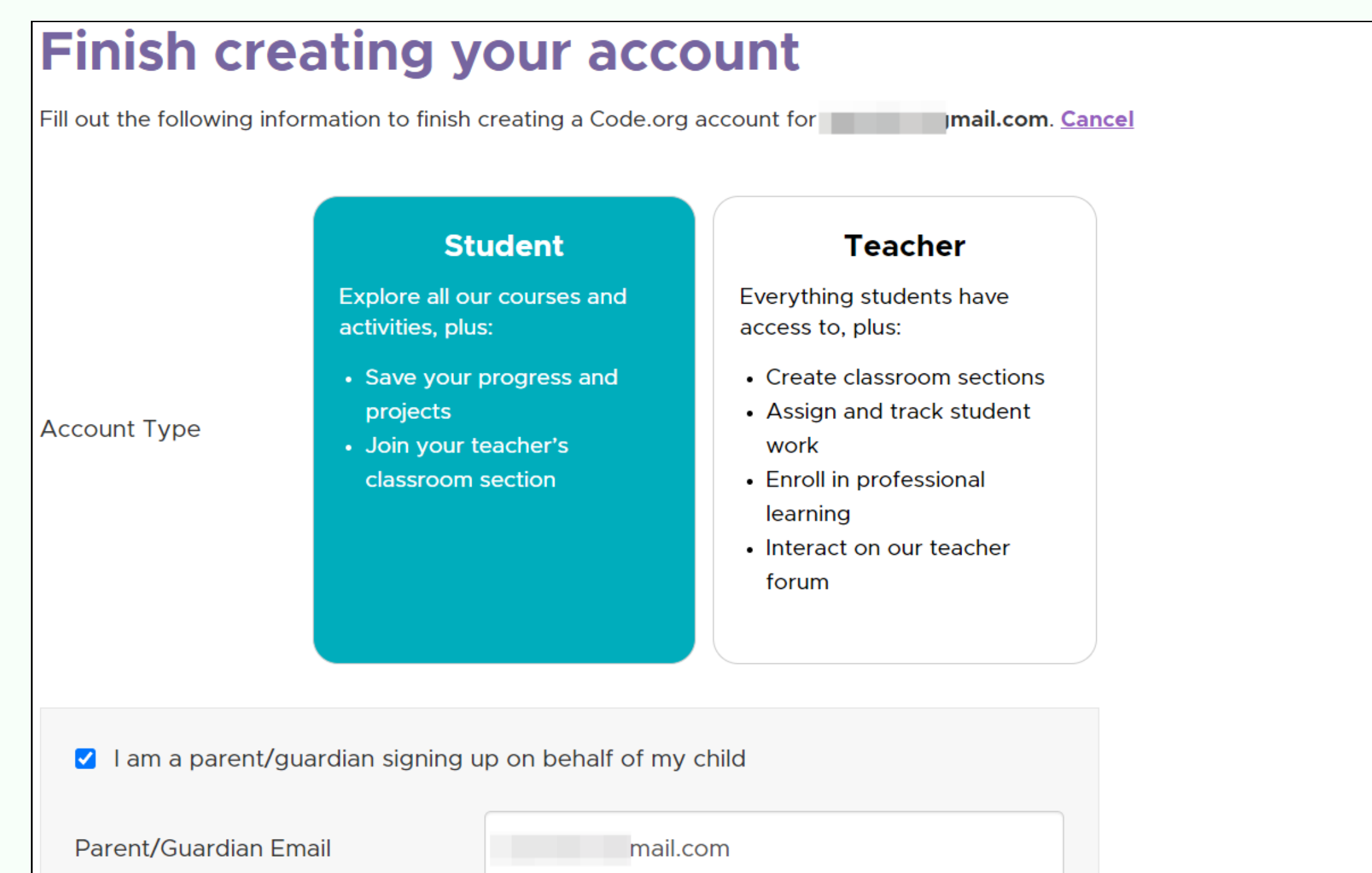

| Display Name (e.g. Cool Coder<br>r Jane S.)                                                                                                    | student's name                                                                                                    |
|----------------------------------------------------------------------------------------------------|----------------------------------------------------------------------------------------------------|
| ge                                                                                                    | 18 ~                                                                                                    |
| ender (optional)                                                                                                    |                                                                                                    |
| l agree that Code.org may tra                                                                                                    | nsfer data (including personal data) from my use of this site to the United States                                                                                                    |
| I agree that Code.org may transfor the purpose of hosting and website and that the laws gove Code.org's <u>Privacy Policy</u> to leave y signing up for Code.org, you ag                          | nsfer data (including personal data) from my use of this site to the United States<br>I processing such data. I understand that Code.org is a US-based not-for-profit<br>erning data collection in the U.S. may differ from the laws in my country. Visit<br>earn more<br>grue to our <u>Terms of Service</u> and <u>Privacy Policy</u> . |
| I agree that Code.org may transfor the purpose of hosting and website and that the laws gove Code.org's <u>Privacy Policy</u> to leave signing up for Code.org, you agree <b>Go to my account</b> | nsfer data (including personal data) from my use of this site to the United States<br>I processing such data. I understand that Code.org is a US-based not-for-profit<br>erning data collection in the U.S. may differ from the laws in my country. Visit<br>earn more<br>grue to our <u>Terms of Service</u> and <u>Privacy Policy</u> . |

#### 4. That's it, you're on the Code.org home page!

Projects

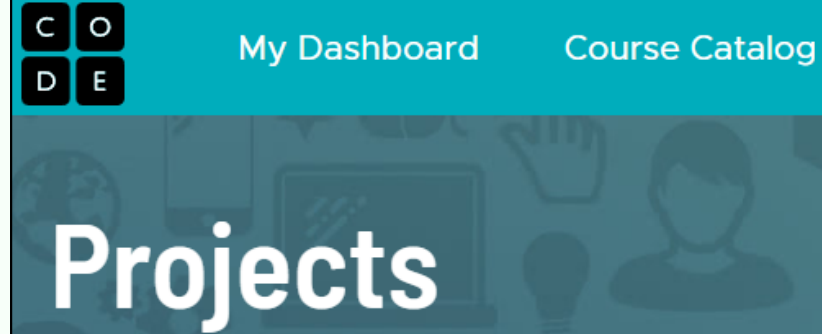

Over 210 million projects created

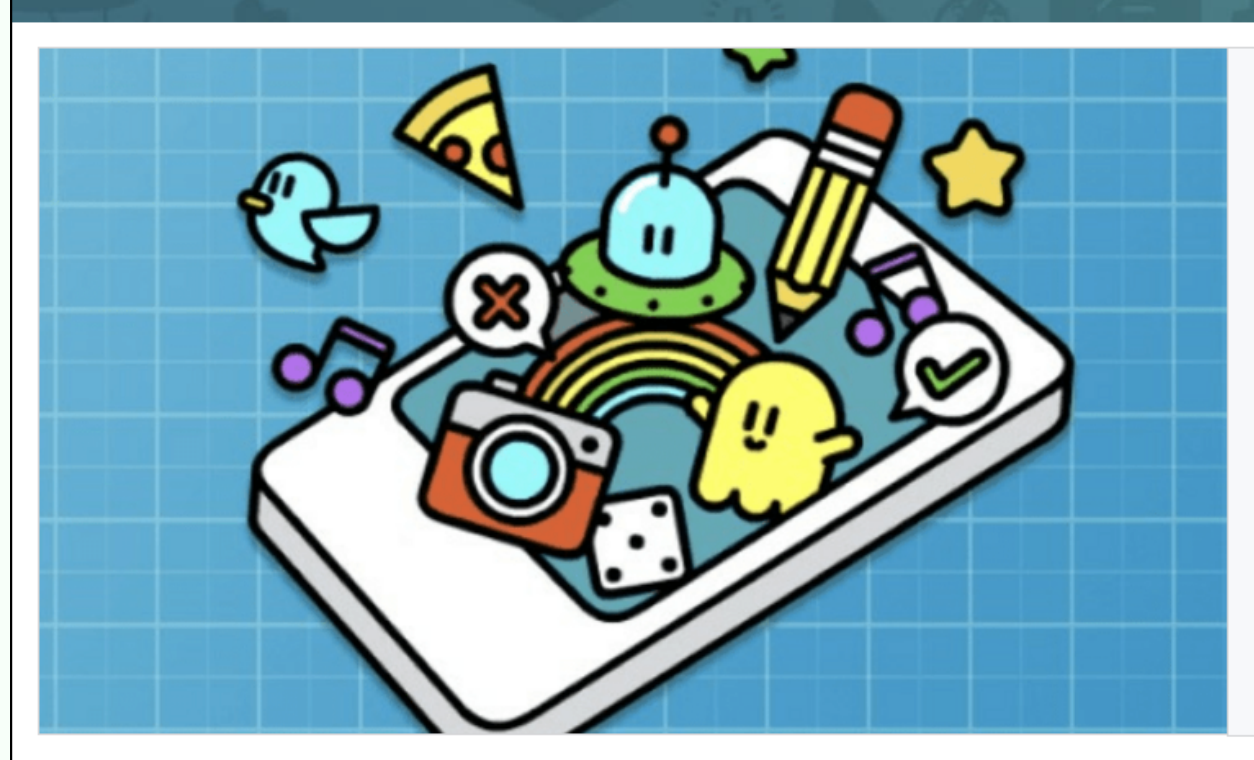

#### **Project Inspiration**

Incubator

Take a look at our Project Ideas page for starter projects in Sprite Lab, Game Lab, App Lab, and Web Lab. These include project descriptions, tips, and demo projects you can remix to make your own!

CODDY

**O.S**.

My projects

Sign out

Account settings

View Project Ideas

| Start a new project |              |                 |    |                  |
|---------------------|--------------|-----------------|----|------------------|
| Sprite Lab          | Artist       | App La          | ab | Game Lab         |
|                     |              |                 |    | ✓ View full list |
| My Projects         | My Libraries | Public Projects |    |                  |
|                     |              |                 |    |                  |

**Professional Learning** 

### Done! :)

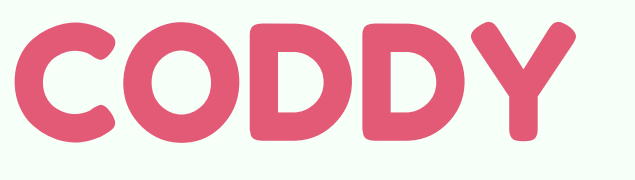